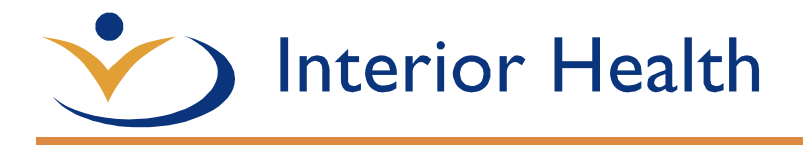

## Webmail 2016 Quick Reference

## **Basic Navigation:**

| C 💮 😰 https://webmail.inte                             | riorhealth.ca         |                                          |               | ✓              |                       | - □ ×<br>♪ ☆ ☆ ŵ                 |
|--------------------------------------------------------|-----------------------|------------------------------------------|---------------|----------------|-----------------------|----------------------------------|
| Mail                                                   | $\check{\mathcal{O}}$ | Interior Health                          |               | 100            | <b>.</b>              | ¢° <sub>5</sub> ? <mark>8</mark> |
| Search Mail and People                                 | <b>6</b> , <b>0</b>   | ⊕ New   Υ 🔹 Mark all as read             | 4             | EX20           | 16 Test Webmail       |                                  |
| ∧ Favorites 1                                          |                       | Inbox                                    | 9 Filter 🗸    | EX20           | 16.TestWebmail@interi | orhealth.ca                      |
| Inbox<br>Sent Items                                    | 1                     | Dobson, Janice<br>Hello Webmail user     | 2:30 PM       | Open another   | mailbox               |                                  |
| Deleted Items                                          |                       | Welcome to Webmail 2016 Have a great day | IMIT Email    | Sign out 7     |                       |                                  |
| <ul> <li>EX2016 Test Webmail</li> <li>Inbox</li> </ul> | 1                     | 2                                        |               |                | 2                     |                                  |
| Search Mail and People                                 | Q                     | ⊕ New   Y 💼 Delete 🗧 Arc                 | hive Junk∣¥ S | weep Move to Y | 4                     | 🍤 Undo                           |

## Webmail Parts: (matching numbers above)

| 1. Navigation Pane: |           | This pane is the easiest way to get around Webmail. It contains links to various folders so that you can easily view your contacts, mail, calendar and more. |                                                                             |  |  |
|---------------------|-----------|----------------------------------------------------------------------------------------------------|-----------------------------------------------------------------------------|--|--|
| 2. View Pane:       |           | This is where you can see the contents of the selected folder. Here we can see new mail in the Inbox.                                                        |                                                                             |  |  |
| 3. Reading Pane:    |           | View the contents of the selected item here.                                                                                                    |                                                                             |  |  |
| 4. Toolbar:         |           | This toolbar contains a drop-down menu for new email or calendar event<br>and Mark All as unread                                                             |                                                                             |  |  |
| 5. Options:         |           | This leads you to options such as out of office assistant, account information customization information and other options.                                  |                                                                             |  |  |
| 6. Search Box:      |           | You can search the entire mailbox by entering a few keywords.                                                                                                |                                                                             |  |  |
| 7.                  | Sign Out: | The Sign Out button will sign you out of Webmail.                                                                                                    |                                                                             |  |  |
| 8.                  | Help:     | Select the small grey question mark for help within Webmail.                                                                                                 |                                                                             |  |  |
| 9.                  | Filter:   | Filter the view to All, Unread, To Me or Flagged and sort emails or change view to show as conversations instead of messages                                 |                                                                             |  |  |
| Keyboard Shortcuts  |           | Action                                                                                                    | Notes about Webmail:<br>• At login if <b>Public</b> is selected the session |  |  |
| Ctrl + N            |           | Create a new item                                                                                                    | will be logged out in one hour.                                             |  |  |
| Alt + S             |           | Send your email or save and<br>close your item                                                                                                    | Private Computer will be logged out in                                      |  |  |
| Ctrl + S            |           | Save your email/item                                                                                                    | 8 nours.                                                                    |  |  |
| Ctrl + R            |           | Reply to an email                                                                                                    | Security ( show explanation )                                               |  |  |
| Ctrl + P            |           | Open the Print option on the                                                                                                    | This is a public or shared computer                                         |  |  |
| E1                  |           |                                                                                                    | <ul> <li>This is a private computer</li> </ul>                              |  |  |
| F3                  |           | Go to Search box                                                                                                    |                                                                             |  |  |
|                     |           |                                                                                                    |                                                                             |  |  |

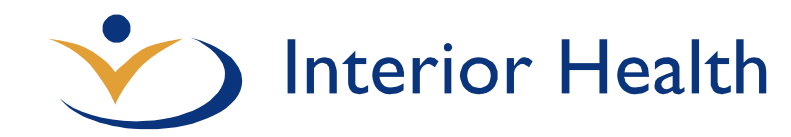

## What's New?

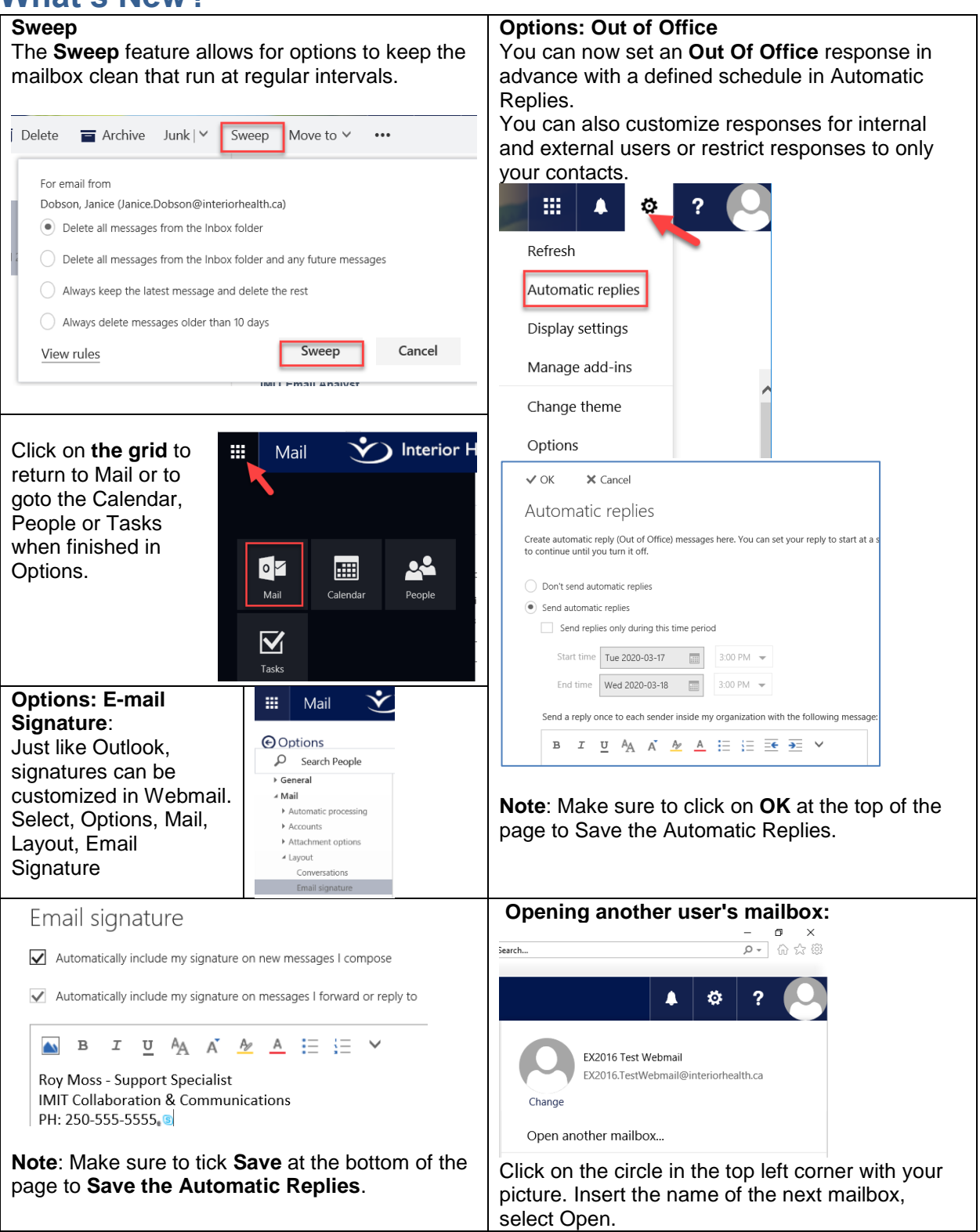

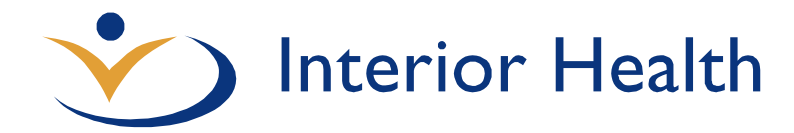

| Create a Meeting:<br>Select time in calendar by double-clicking on<br>calendar                                                                | Viewing other people's calendar: |  |  |  |
|----------------------------------------------------------------------------------------------------|----------------------------------|--|--|--|
| Enter key information, then select the + in the                                                                                               | Add calendar      O              |  |  |  |
| R Save B Discard Attach Charm V Categorize V                                                                                                  | Secondary calendar               |  |  |  |
| Details 🖷 Feedback People 🛱 Scheduling assistant                                                                                              | From file Internet calendar:     |  |  |  |
| Add a title for the event Add people                                                                                                    | From internet                    |  |  |  |
| In the Search window click on the + to add people                                                                                             | From directory Open Cancel       |  |  |  |
| Search results                                                                                                    |                                  |  |  |  |
| EX2016.TestUser@interiorhealth.ca                                                                                                    | Open calendar                    |  |  |  |
|                                                                                                    |                                  |  |  |  |
| EX2010 Test Oser D +                                                                                                    | From directory:                  |  |  |  |
|                                                                                                    | email analysts                   |  |  |  |
| ✓ Save X Cancel                                                                                                    | Search Directory                 |  |  |  |
| Required attendees: 🔘 EX2016 Test User E 🗙 🔘 EX2016 Test User D 🗙                                                                             | •                                |  |  |  |
| Finish task with <b>Save</b> button                                                                                                    |                                  |  |  |  |
| How to book a IH Vehicle:<br>Use the same process but search for the city and                                                                 |                                  |  |  |  |
| then the site in the address book to find the                                                                                                 |                                  |  |  |  |
| Eg. Kelowna-KHS                                                                                                    |                                  |  |  |  |
| <b>3</b> • • • •                                                                                                    |                                  |  |  |  |
| How to see if a person or resource is free:                                                                                                   |                                  |  |  |  |
| Not sure if someone is free, create the meeting as above, select <b>Scheduling Assistant</b> resources' and people's schedules are displayed. | People                           |  |  |  |
|                                                                                                    | Add people                       |  |  |  |

For more information, refer to the <u>Webmail Detailed Reference Guide</u>.